## How to delete a download area?

1) Open the main menu via this icon: 1536586635ic\_newsfeed\_black\_24dp.png

2) Select the "**Download maps**" tab. All maps in this section are your downloaded maps for which you have access without internet connection.

## If you want to delete one of these areas,

- 1) Tap the three small dots 1536586368ic\_more\_vert\_black\_24dp.png on the right side of the area to delete.
- 2) Select the "Delete" proposal.

## If you want to delete all your zones at once,

- 1) Tap the icon 1536586362ic\_layers\_clear\_black\_24dp.png
- 2) Select "Delete all"